# Password Issuing System Operation Manual

# NATIONAL INSTITUTE OF ADVANCED INDUSTRIAL SCIENCE AND TECHNOLOGY (AIST)

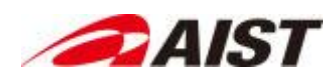

### 目次

| 1. | Op                      | eration Procedures                | 3 |  |
|----|-------------------------|-----------------------------------|---|--|
| 2. | Co                      | nfirm Password Shared to Yourself | 4 |  |
| 3. | Issue or Share Password |                                   |   |  |
| ė  | 3.1.                    | Issue Password                    | 7 |  |
| ę  | 3.2.                    | Share Password1                   | 1 |  |

# 1. Operation Procedures

The URL below is used to access the system.

Access URL <u>https://pass-e.aist.go.jp/</u>

## 2. Confirm Password Shared to Yourself

The operation procedure to confirm a password which has been shared by an AIST employee is explained below.

To confirm the password, authorization via a one-time password is required.

You will be notified of the one-time password by one of telephone, SMS, as selected by the AIST employee.

Please contact the AIST employee who has shared the password in advance regarding the one-time password notification method.

1. Please check the 'Password Issue and Delivery Notification E-mail' send by the System (<u>pass-alert-ml@aist.go.jp</u>), and access the password confirmation URL within the e-mail body.

Excerpt of Notification E-mail
The Identification Code and Password Confirmation URL for the password which has been issued
and delivered are as follows.

Identification Code:
 XXXXXXXXXXXXXX
URL:
 https://pass-e.aist.go.jp/ja/notice?mailAddress=gaibu.taro@example.com&shikibetsuCode=XX
XXXXXXXXXXXXX
Title:
Shared Password for XX Project

2. The One-time Password Notification screen will be displayed, with your e-mail address and identification code already set. To continue, click the 'One-time Password Notification' button.

| One-time Password Not                                                                                                    | fication                                                                                                    | •                                                                                                    |
|----------------------------------------------------------------------------------------------------|----------------------------------------------------------------------------------------------------|----------------------------------------------------------------------------------------------------|
| To confirm the shared password, verification                                                                                                    | via a one-time password is required.                                                                                                    |                                                                                                    |
| <ul> <li>Input the recipient e-mail address and iden</li> <li>When accessing this screen from the sharin</li> <li>Pressing the "One-time Password Notificati<br/>will be by SMS, fax, or telephone.</li> </ul> | ification code shown in the sharing notification e-mail, then press<br>ig notification e-mail, the e-mail address and identification code v<br>on" button will notify you of the one-time password which is nece | s the "One-time Password Notification" button.<br>will be entered automatically.<br>essary to confirm the shared password. This notification |
| E-mail Address                                                                                                    | Identification Code                                                                                                    |                                                                                                    |
| Please enter your E-mail Address                                                                                                    | Please Enter Identification Code                                                                                                    | ONE-TIME PASSWORD NOTIFICATION                                                                                                    |

3. The One-time Password Verification screen will appear.

You will be notified of the one-time password by one of telephone, SMS, as selected by the AIST employee. Input the one-time password as notified, then click the 'Verify' button.

| One-time Pa                                     | ssword Verif                                     | ication                           |  | • |
|-------------------------------------------------|--------------------------------------------------|-----------------------------------|--|---|
| The one-time password<br>Enter the one-time pas | for verification has been word, then press the " | n sent by SMS.<br>Verify" button. |  |   |
| E-mail Address                                  | aaa@aaa.com                                      |                                   |  |   |
| Identification Code                             | 555                                              |                                   |  |   |
| One-time Password                               |                                                  |                                   |  |   |
| One-time Password                               |                                                  | VEDIEV                            |  |   |

#### **Supplementary Information**

• The one-time password will be within the body text for SMS notifications, or will be read as an audio announcement for telephone notifications.

- 1. Input the one-time password to display the Password Information screen.
- 2. To print, press the **D** button.

| Shared Pas                                                                                                | sword Lookup                                                                                                    | •                                                                                                    |
|----------------------------------------------------------------------------------------------------|----------------------------------------------------------------------------------------------------|----------------------------------------------------------------------------------------------------|
| Please copy and use<br>A hint is displayed in<br>When storing printec<br>Once this screen has<br>closing. | the password.<br>the shared password information.<br>I copies, please refer to the hint to aid in discerning between similar<br>been closed, you will no longer be able to confirm the password. Ple | r characters, such as the letter O and the digit O.<br>lease be certain to make note of the password, or print this screen before |
| Shared Pas                                                                                                | sword Information                                                                                                    | Print Button                                                                                                    |
| Title                                                                                                    | XXベンダーとOOシステムに関する共通パスワード                                                                                                    |                                                                                                    |
| Identification Code                                                                                       | ZtBoekm44uWHb1                                                                                                    | PRINT                                                                                                    |
| Password                                                                                                  | chuuseibu-imozashi-tabiji-sutebachi-kaiga-ryouko-hitomoyou                                                                                                    |                                                                                                    |
| Hint                                                                                                    | 中西部-芋刺し-旅路-捨鉢-絵画-両虎-人模様                                                                                                    |                                                                                                    |
| Issue Date and Tim                                                                                        | e 2019/10/09 10:51                                                                                                    |                                                                                                    |

# **Supplementary Information**

• The displayed QR code can be used to read the created password into a device such as a smartphone.

#### 3. Issue or Share Password

To only issue a password, follow the procedures of '3.1 Issue Password'.

To share a password, follow the procedures of '3.1 Issue Password' to create a password, then follow the procedures of '3.2 Share Password'.

#### 3.1. Issue Password

The section below explains the operation procedure to issue a safe password which complies with regulations such as AIST's information security regulations.

1. Click 'Issue Password' on the menu frame to display the Issue Password Screen.

| $\equiv$ Password Issue an | d Delivery System                                                                                                    |                                                                                                    |                                                                   | H MANUAL 文日本語 |
|----------------------------|----------------------------------------------------------------------------------------------------|----------------------------------------------------------------------------------------------------|-------------------------------------------------------------------|---------------|
| Issue and Share Password   | TOP Page > Issue Password                                                                                                    |                                                                                                    |                                                                   |               |
|                            | Issue Password                                                                                                    |                                                                                                    |                                                                   | •             |
|                            | Use the following procedure to create a st<br>1. Select "Password Policy Options" and p<br>2. Click the "Details" button in the "Passw<br>3. Click the "Sharing" button in the "Passw<br>* Only passwords created by selecting "P | rrong password.<br>ress the "create password" butto<br>ord List" to display the printable<br>word List" to proceed to the "Pas<br>for "For Encryption Key" | n.<br>details screen.<br>sword Sharing" screen.<br>can be shared. |               |
|                            | Password Policy Option                                                                                                    | าร                                                                                                    |                                                                   |               |
|                            | Туре                                                                                                    | Purpose                                                                                                    |                                                                   |               |
|                            | Lowercase Alphanumeric 👻                                                                                                    | For Encryption Key                                                                                                    | CREATE PA                                                         | ASSWORD       |
|                            |                                                                                                    |                                                                                                    |                                                                   |               |

2. Specify password policy options.

For details of password policy options, please refer to the supplementary information. When issuing the password, select 'For Encryption Key' as the purpose.

| Гуре                    | Purpose            |   | 1               |  |
|-------------------------|--------------------|---|-----------------|--|
| owercase Alphanumeric 👻 | For Encryption Key | - | CREATE PASSWORD |  |

# Supplementary Information

• Details of the password policy options are listed below.

| Policy          | Selections             | Explanation                                             |
|-----------------|------------------------|---------------------------------------------------------|
| Option          | (*) indicates default. |                                                         |
| Туре            | Japanese 37,000        | Create a random password, which always includes         |
|                 | Word                   | Japanese words selected from dictionary.                |
|                 | English 10,000 Word    | Create a random password, which always includes         |
|                 |                        | English words selected from dictionary.                 |
|                 | Lowercase              | Creates a random alphanumeric password, which           |
| Alphanumeric(*) |                        | always includes lowercase letters, and numbers.         |
|                 | Use All Alphanumeric   | Creates a random alphanumeric password, which           |
|                 | Characters             | always includes capital letters, lowercase letters, and |
|                 |                        | numbers.                                                |
|                 | Use All Alphanumeric   | Creates a random alphanumeric and symbol                |
|                 | and                    | password, which always includes capital letters,        |
|                 | Symbol Characters      | lowercase letters, numbers, and symbol letters.         |
| Purpose         | For Login              | Creates passwords to be used for authentication for     |
|                 |                        | file sharing systems and the like.                      |
|                 | For Encryption Key (*) | Creates passwords to be used for file encryption.       |

3. Click the 'Create Password' button. Candidate passwords will be displayed on the password list.

|          | TOP Page > Issue Password                                                                                                    |                                                                                                    |                                                                                                    |
|----------|----------------------------------------------------------------------------------------------------|----------------------------------------------------------------------------------------------------|----------------------------------------------------------------------------------------------------|
| Password | Issue Password                                                                                                    |                                                                                                    |                                                                                                    |
|          | Use the following procedure to create a strong pa<br>1. Select "Password Policy Options" and press the<br>2. Click the "Details" button in the "Password List<br>3. Click the "Sharing" button in the "Password Lis<br>* Only passwords created by selecting "Purpose"                                                                                                    | issword.<br>""create password" button.<br>" to display the printable details screen<br>t" to proceed to the "Password Sharing<br>for "For Encryption Key" can be share                                                                                                    | " screen.<br>d.                                                                                                    |
|          | Password Policy Options                                                                                                    | nce                                                                                                    |                                                                                                    |
|          | Lowercase Alphanumeric 👻                                                                                                    | Encryption Key -                                                                                                    | CREATE PASSWORD                                                                                                    |
|          |                                                                                                    | /                                                                                                    |                                                                                                    |
|          | Password List                                                                                                    |                                                                                                    |                                                                                                    |
|          |                                                                                                    |                                                                                                    |                                                                                                    |
|          | Password                                                                                                    | Hint                                                                                                    |                                                                                                    |
|          | Password<br>chuuseibu-imozashi-tabiji-sutebachi-kaiga-<br>ryouko-hitomoyou                                                                                                    | Hint<br>中西部-芋刺し-旅路-拾鉢-絵画-<br>両虎-人模様                                                                                                    | DETAILS ASHARING                                                                                                    |
|          | Password<br>chuuselbu-Imozashi-tabiji-sutebachi-kaiga-<br>ryouko-hitomoyou<br>tanteki-haja-setsudou-keltouteki-bingata-<br>tenyou-kuzushigaki                                                                                                    | Hint<br>中西部-学利し-旅路-拾鉢-松高-<br>両虎-人便様<br>編的-破邪-摂動-系統的-紅型-転<br>用-弱青                                                                                                    | DETAILS ASHARING                                                                                                    |
|          | Password<br>chuuseibu-imozashi-tabiji-sutebachi-kaiga-<br>ryouko-hitomoyou<br>tanteki-haja-setsudou-keitouteki-bingata-<br>tenyou-kuzushigaki<br>kyuujo-youshun-idokoro-fukujinzuke-atokata-<br>oinori-machiya                                                                                                    | Hint           中西部-学刺し旅路-法統-絵画-<br>面虎-人模様           臨約-破邪-摂動-系統的-紅型-転<br>用-崩置           救助-陽香-い所・福神清-訪形-お<br>折り-呵家                                                                                                    | DETAILS ASHARING<br>DETAILS ASHARING<br>DETAILS ASHARING                                                                                                    |
|          | Password<br>chuuselbu-imozashi-tabiji-sutebachi-kaiga-<br>ryouko-hitomoyou<br>tanteki-haja-setsudou-keltouteki-bingata-<br>tenyou-kuzushigaki<br>kyuujo-youshun-idokoro-fukujinzuke-atokata-<br>oinori-machiya<br>teiryuujo-debushou-fudoutoku-koei-oborejini-<br>hakai-ireba                                                                                                    | Hint       中西部・芋刺し-旅路-拾鉢-絵画・<br>面虎・人便様       端的・破邪・摂動・系統の・紅型・転<br>用・崩曹       放助・陽春・い所・福神清・訪形・お<br>折り・可家       存留所・出不精・不道徳・孤影・溺<br>れ死・破壊・入歯                                                                                                    | DETAILS ASHARING<br>DETAILS ASHARING<br>DETAILS ASHARING<br>DETAILS ASHARING                                                                                                    |
|          | Password           chuuselbu-Imozashi-tabiji-sutebachi-kaiga-<br>ryouko-hitomoyou           tanteki-haja-setsudou-keitouteki-bingata-<br>tenyou-kuzushigaki           kyuujo-youshun-idokoro-fukujinzuke-atokata-<br>oinori-machiya           teiryuujo-debushou-fudoutoku-koei-oborejini-<br>hakai-ireba           yojigen-kimete-heizoku-hosozukuri-shimi-<br>sueoki-niagari                                                                                                    | Hint           中西部-芋刺し-旅路-拾鉢-絵画-<br>画虎-人便様           端的-破邪-摂動-系統的-紅型-転           編約-破邪-摂動-系統的-紅型-転           別助-陽香-い所-福神県-跡形-お<br>折り-可家           役助-陽香-い所-福神県-跡形-お<br>折り-可家           伊昭所-出不精-不道徳-孤影-溺<br>れ死-破壊-入歯           四次元-決め手-平倍-褐作り-露<br>か振え園き-ニ上り                                                                                                    | DETAILS ASHARING<br>DETAILS ASHARING<br>DETAILS ASHARING<br>DETAILS ASHARING<br>DETAILS ASHARING                                                                                 |
|          | Password       chuuseibu-Imozashi-tabiji-sutebachi-kaiga-<br>ryouko-hitomoyou       tanteki-haja-setsudou-keitouteki-bingata-<br>tenyou-kuzushigaki       kyuujo-youshun-idokoro-fukujinzuke-atokata-<br>oinori-machiya       teiryuujo-debushou-fudoutoku-koei-oborejini-<br>hakai-ireba       yojigen-kimete-heizoku-hosozukuri-shimi-<br>sueoki-niagari       mitsukado-oobako-nagashidai-awaseito-<br>honyuu-yukikata-hirosode                                                                                                    | Hint           中西部・学利し・旅路・法林・絵画・<br>面虎・人便様           端的・破邪・摂動・系統的・紅豆・転<br>用・崩害           な助・陸希・U柄・福神清・跡形・お<br>祈り・可家           投助・陸希・U柄・福神清・跡形・お<br>祈り・可家           伊留所・出不精・不道徳・孤影・溺<br>れ死・破壊、入歯           四次元・決め手・甲俗・絕作り・露<br>血・振え酒き・二上り           三つ角・大葉子・流し台・合せ糸・<br>は乳・行き方・広袖                                                                                                    | DETAILS ASHARING<br>DETAILS ASHARING<br>DETAILS ASHARING<br>DETAILS ASHARING<br>DETAILS ASHARING<br>DETAILS ASHARING                                                             |
|          | Password       chuuseibu-imozashi-tabiji-sutebachi-kaiga-<br>ryouko-hitomoyou       tanteki-haja-setsudou-keitouteki-bingata-<br>tenyou-kuzushigaki       kyuujo-youshun-idokoro-fukujinzuke-atokata-<br>oinori-machiya       teiryuujo-debushou-fudoutoku-koei-oborejini-<br>hakai-ireba       yojigen-kimete-heizoku-hosozukuri-shimi-<br>sueoki-niagari       mitsukado-oobako-nagashidai-awaseito-<br>honyuu-yukikata-hirosode       kyokujitsu-chanoma-tenchimuyou-keibai-<br>yadori-rakutenteki-suisatsu                                                                                                    | Hint           中西部-学刺し旅路-法林・絵画・<br>画虎・人保様           「畑の・破邪・摂動・系林の・紅豆・転<br>用-崩雷           2         双助・陽香・レ所・酒神清・訪形・お<br>折り・可家           2         好助・陽香・レ所・酒神清・訪形・お<br>折り・可家           2         伊留所・出不標・不道徳・孤影・溺<br>れ死・破壊・入歯           2         伊留所・出不標・不道徳・孤影・溺<br>れ死・破壊・入歯           2         四次元・決め手・平倍・褐作り・音<br>血、振え、園き・二上り           2         三〇角・大葉子・法し台・合せ糸・<br>は乳・行き方・広袖           加日-茶の間・天地無用・智培・宿<br>り・義天的・提察         四時・                                                                                                    | DETAILS ASHARING<br>DETAILS ASHARING<br>DETAILS ASHARING<br>DETAILS ASHARING<br>DETAILS ASHARING<br>DETAILS ASHARING<br>DETAILS ASHARING<br>DETAILS ASHARING                     |
|          | Password       chuuseibu-imozashi-tabiji-sutebachi-kaiga-<br>ryouko-hitomoyou       tanteki-haja-setsudou-keitouteki-bingata-<br>tenyou-kuzushigaki       kyuujo-youshun-idokoro-fukujinzuke-atokata-<br>oinori-machiya       teiryuujo-debushou-fudoutoku-koei-oborejini-<br>hakai-ireba       yojigen-kimete-heizoku-hosozukuri-shimi-<br>sueoki-niagari       mitsukado-oobako-nagashidai-awaseito-<br>honyuu-yukikata-hirosode       kyokujitsu-chanoma-tenchimuyou-keibai-<br>yadori-rakutenteki-suisatsu       koami-bousa-ora-ryokuka-saiko-hidori-rihaba                                                                                       | Hint           中西部・芋刺し、旅路-ໄ索k-Wam-<br>m,c人便様           端的-被邪-貫動-系統的-利型-転<br>用-奶賣           旅助-陽石-U,所-福津県-訪形-お<br>折り-可家           放助-陽石-U,所-福津県-訪形-お<br>折り-可家           2           2           2           2           2           2           2           2           2           2           2           2           2           3           2           2           3           3           3           4           4           5           5           5           5           5           5           5           5           5           5           6           7           7           4           4           5           5           6           6           7           7           7           7           6           7                                                                                                    | DETAILS ASHARING<br>DETAILS ASHARING<br>DETAILS ASHARING<br>DETAILS ASHARING<br>DETAILS ASHARING<br>DETAILS ASHARING<br>DETAILS ASHARING<br>DETAILS ASHARING                     |
|          | Password         chuuseibu-Imozashi-tabiji-sutebachi-kaiga-<br>ryouko-hitomoyou         tanteki-haja-setsudou-keitouteki-bingata-<br>tenyou-kuzushigaki         kyuujo-youshun-idokoro-fukujinzuke-atokata-<br>oinori-machiya         kyuujo-youshun-idokoro-fukujinzuke-atokata-<br>oinori-machiya         yojigen-kimete-heizoku-hosozukuri-shimi-<br>sueoki-niagari         mitsukado-oobako-nagashidai-awaseito-<br>honyuu-yukikata-hirosode         kyokujitsu-chanoma-tenchimuyou-keibai-<br>yadori-rakutenteki-suisatsu         koami-bousa-ora-ryokuka-saiko-hidori-rihaba         mitsu-rakugo-soudai-iwa-kurumahiki-<br>kenmohororo-yokozuna | Hint           中西部・学利し-旅路-法林・松雨・<br>両虎・人便様           端的-破邪-貫動-系統的-紅型-転<br>用-奶青           原助-陪香-U-研-福神清-動形-お<br>折り-可家           原助-陪香-U-研-福神清-動形-お<br>折り-可家           原昭所-出不青-不道徳-孤形-溺<br>九死-破尿-入病           四次元-決め手-平伯-悒作り-岛<br>命-振え酒き-上り           回次元-決め手-平伯-悒作り-岛<br>命-振え酒き-上り           三つ角-大葉子-流し合-合せ糸-<br>は乳-行き方-広袖           旭日-茶の間-天地無用-啓培・宿<br>り-海天的 - 招祭           加日-茶の間-天地無用-啓培・宿<br>り-海天的 - 招祭           加日-茶の間-天地無用-啓培・宿<br>り-海天の - 伊察           記日-茶の間-天地無用-啓培・宿<br>う-海浜           近年天的 - 伊奈           二日-茶の間-天地無用-啓培・宿<br>り-海天の - 伊察           二日-茶の間-天地無用-啓告・宿<br>り-海天の - 伊奈           二日-茶の間-天地無用-啓告・宿<br>り-海天の - 伊奈           二日-茶の間-天地無用-啓告・宿<br>り-海天的 - 伊奈           二日-茶の間-天地無用-啓告・宿<br>り-海王子(小田)           二日-茶の間-天地無用-啓告・宿<br>り-海天の - 伊奈           二日-茶の間-天地無用-啓告・宿<br>り-海天の - 伊奈           二日-茶の間-永田御子(小田)           二日本(小田)           二日本(小田)           二日本(小田)           二日本(小田)           二日本(小田)           二日本(小田)           二日本(小田)           二日本(小田)           二日本(小田)           二日本(小田)           二日本(小田)           二日本(小田)           二日本(小田)           二日本(小田)           二日本(小田)           二日本(小田) | DETAILS ASHARING<br>DETAILS ASHARING<br>DETAILS ASHARING<br>DETAILS ASHARING<br>DETAILS ASHARING<br>DETAILS ASHARING<br>DETAILS ASHARING<br>DETAILS ASHARING<br>DETAILS ASHARING |

#### **Supplementary Information**

- To display other candidate passwords, click the 'Create Password' button again.
- If you have selected incorrect password policy options, repeat the procedure from step 2.

4. From the passwords displayed in the password list, click the 'Details' button of the password you wish to issue. The Password Details screen will be displayed.

To print, click the **PRINT** button.

| d Details                                                        |                                                                                                    |
|------------------------------------------------------------------|----------------------------------------------------------------------------------------------------|
| d Information                                                    | Print Button                                                                                                    |
| chuuseibu-imozashi-tabiji-sutebachi-kaiga-ryouko-hitomoyou       |                                                                                                    |
| 中西部-芋刺し-旅路-捨鉢-絵画-両虎-人模様                                          | PRINT                                                                                                    |
| d Policy Options<br>Lowercase Alphanumeric<br>yption Key<br>BACK | ADD SHARING                                                                                                    |
|                                                                  | d Information<br>chuuseibu-imozashi-tabiji-sutebachi-kaiga-ryouko-hitomoyou<br>中西郎-芋刺し-旅路-捨鉢-絵園-両虎-人模様<br>d Policy Options<br>Lowercase Alphanumeric<br>yption Key<br>BACK |

#### **Supplementary Information**

- To issue a different password, click the 'Back' button to return to the screen from Step 2.
- The displayed QR code can be used to read the created password into a device such as a smartphone.

#### 3.2. Share Password

The section below explains the operation procedure to issue a safe password which complies with regulations such as AIST's information security regulations, and share the password with AIST employees.

This procedure requires that you have performed up to step 3 of '4.3.1 Issue Password', and that you have selected 'For Encryption Key' under Password Policy when creating the password.

1. Click the 'Share' button on the row of the created password that you wish to share. The Share Password screen will be displayed.

| Pa                                                                                                    | assword                                                                                                    | Hin                                                                                      | t                                                          |                                                                      |                               |
|----------------------------------------------------------------------------------------------------|----------------------------------------------------------------------------------------------------|------------------------------------------------------------------------------------------|------------------------------------------------------------|----------------------------------------------------------------------|-------------------------------|
| chuuseibu-imozashi-ta<br>ryouko-hitomoyou                                                                 | biji-sutebachi-kaiga-                                                                                                    | 中西部-芋刺し-旅踏<br>両虎-人模様                                                                     | -捨鉢-絵面-                                                    | DETAILS                                                              | → SHARING                     |
|                                                                                                    |                                                                                                    |                                                                                          |                                                            |                                                                      |                               |
| Share Pass                                                                                                | word                                                                                                    |                                                                                          |                                                            |                                                                      |                               |
| Use the following pri<br>1. Enter "Password 5<br>2. Click the "Go Coni<br>3. On the "Confirm F<br>notify. | ocedure to share passwords w<br>Sharing Recipients and Title". T<br>firm" button to proceed to the<br>Password Sharing Notification" | ith AIST employees<br>The entered title will<br>"Confirm Password<br>screen, confirm the | I be notified to t<br>Sharing Notifica<br>e entered inform | he sharing recipient by<br>ation" screen.<br>ation and click the "Ne | y e-mail.<br>otify" button to |
| Password Sharing Recipient and Title ① ADD SHARING                                                        |                                                                                                    |                                                                                          |                                                            |                                                                      |                               |
| Sharing Recipient                                                                                         |                                                                                                    |                                                                                          |                                                            | @aist.go.jp                                                          | DELETE                        |
|                                                                                                    |                                                                                                    |                                                                                          | 0 / 245                                                    |                                                                      |                               |
| Title                                                                                                    | Encryption Key for AIST                                                                                                    | XX Project                                                                               |                                                            |                                                                      |                               |
|                                                                                                    |                                                                                                    |                                                                                          |                                                            |                                                                      | 0 / 100                       |
| Password I                                                                                                | nformation                                                                                                    |                                                                                          |                                                            |                                                                      |                               |
| Password                                                                                                  | chuuseibu-imozashi-tabiji-sut                                                                                                    | ebachi-kaiga-ryouk                                                                       | o-hitomoyou                                                |                                                                      |                               |
| Hint                                                                                                    | 中西部-芋刺し-旅路-捨鉢-絵画-「                                                                                                    | 両虎-人模様                                                                                   |                                                            |                                                                      |                               |
| Password P                                                                                                | olicy Options                                                                                                    |                                                                                          |                                                            |                                                                      |                               |
| Туре                                                                                                    | Lowercase Alphanumeric                                                                                                    |                                                                                          |                                                            |                                                                      |                               |
|                                                                                                    | BACK                                                                                                    |                                                                                          | <b>,</b> ∳G0 C0                                            | NFIRM                                                                |                               |

#### Password List

2. Under 'Password Sharing Recipient and Title', input the e-mail address and title.

| Password S        | haring Recipient and Title | ADD SH   | HARING      |          |
|-------------------|----------------------------|----------|-------------|----------|
| Sharing Recipient | sanso.taro                 | 10 / 245 | @aist.go.jp | DELETE   |
| Title             | xxxx Project Password      |          |             | 22 / 100 |

Click the 'Add Sharing' button. A new row will be added for you to input details of the new sharing recipient.

|                   | Add Sharing Button                  |             |
|-------------------|-------------------------------------|-------------|
| Password S        | haring Recipient and Title 🕀 ADD SH | ARING       |
| Sharing Recipient | sanso.taro                          | @aist.go.jp |
| Sharing Recipient | 10 / 245                            | @aist.go.jp |
| Title             | 0 / 245<br>xxxx Project Password    |             |
|                   |                                     | 22 / 100    |

Click the 'Delete' button to the right of a row to delete that row.

| Password S        | Sharing Recipient and Title | ADD SH   | HARING      | Delete Button |
|-------------------|-----------------------------|----------|-------------|---------------|
| Sharing Recipient | sanso.taro                  | 10 / 245 | @aist.go.jp | DELETE        |
| Title             | xxxx Project Password       |          |             | 22 / 100      |

#### Supplementary Information

- The sharing recipient is limited to AIST employees (mail address domain name 'aist.go.jp')
- For 'Title', input a phrase that will allow the sharing recipient to identify the purpose of the password. This field will be included in the notification e-mail to the sharing recipient.

3. Click 'Go Confirm' to display the Confirm Password Sharing Notification screen.

| Sharing Recipient                            | sanso.taro                                                                                                    | @a        | ist.go.jp | DELETE   |
|----------------------------------------------|----------------------------------------------------------------------------------------------------|-----------|-----------|----------|
|                                              |                                                                                                    | 10 / 245  |           |          |
| Title                                        | xxxx Project Password                                                                                                    |           |           |          |
|                                              |                                                                                                    |           |           | 22 / 100 |
|                                              |                                                                                                    |           |           |          |
|                                              |                                                                                                    |           |           |          |
| Password 1                                   | Information                                                                                                    |           |           |          |
| Password ]                                   | Information<br>chuuseibu-imozashi-tabiji-sutebachi-kaiga-ryouko-                                                                        | itomoyou  |           |          |
| Password ]<br>Password<br>Hint               | <b>Information</b><br>chuuseibu-imozashi-tabiji-sutebachi-kaiga-ryouko-<br>中西部-芋刺し-旅路-捨鉢-絵画-両虎-人模様                                      | nitomoyou |           |          |
| Password ]<br>Password<br>Hint               | <b>Information</b><br>chuuseibu-imozashi-tabiji-sutebachi-kaiga-nyouko-<br>中西部-芋刺し-旅路-拾鉢-絵画-両虎-人模様                                      | nitomoyou |           |          |
| Password 1<br>Password<br>Hint<br>Password F | Information<br>chuuseibu-imozashi-tabiji-sutebachi-kaiga-ryouko-<br>中西部-辛刺し-旅路-捨鉢-絵画-両虎-人模様<br>Policy Options                           | nitomoyou |           |          |
| Password ]<br>Password<br>Hint<br>Password F | Information<br>chuuseibu-imozashi-tabiji-sutebachi-kaiga-nyouko-<br>中西部-芋刺し-旅路-拾鉢-絵画-両虎-人模様<br>Policy Options<br>Lowercase Alphanumeric | nitomoyou |           |          |

| Confirm Pa                                                             | ssword Sharing Notification                                                                                                    |  |  |  |
|------------------------------------------------------------------------|----------------------------------------------------------------------------------------------------|--|--|--|
| Confirm that the det<br>correct, then click th<br>To change any of the | ails of "Password Sharing Recipients and Title", "Password Information", "Password Policy Options" are<br>e "Notify" button.<br>e entered details, press the "Back" button. |  |  |  |
| Password S                                                             | Sharing Recipient and Title                                                                                                    |  |  |  |
| Sharing Recipient                                                      | E-mail Address<br>sanso.taro@aist.go.jp                                                                                                    |  |  |  |
| Title                                                                  | xxxx Project Password                                                                                                    |  |  |  |
| Password I                                                             | Information                                                                                                    |  |  |  |
| Password                                                               | chuuseibu-imozashi-tabiji-sutebachi-kaiga-ryouko-hitomoyou                                                                                                    |  |  |  |
| Hint                                                                   | 中西郎-芋刺し-旅路-捨鉢-絵画-両虎-人模様                                                                                                    |  |  |  |
| Password F                                                             | Policy Options                                                                                                    |  |  |  |
| Туре                                                                   | Lowercase Alphanumeric                                                                                                    |  |  |  |
| Back Button                                                            |                                                                                                    |  |  |  |

#### **Supplementary Information**

To correct any of the input information, click the 'Back' button to return to the previous screen, then repeat the procedure from step 2.

4. After confirming that all of the input information is correct, click the 'Notify' button.

#### **IMPORTANT**

Pressing the 'Notify' button will send a notification e-mail to all displayed e-mail addresses. Please carefully check each e-mail address to ensure that all recipients are correct.

| Confirm Pa                                                           | ssword Sharing Notification                                                                                                    |  |  |  |
|----------------------------------------------------------------------|----------------------------------------------------------------------------------------------------|--|--|--|
| Confirm that the de<br>correct, then click ti<br>To change any of th | tails of "Password Sharing Recipients and Title", "Password Information", "Password Policy Options" are<br>ne "Notify" button.<br>e entered details, press the "Back" button. |  |  |  |
| Password S                                                           | Sharing Recipient and Title                                                                                                    |  |  |  |
| Sharing Recipient                                                    | E-mail Address<br>sanso.taro@aist.go.jp                                                                                                    |  |  |  |
| Title                                                                | xxxx Project Password                                                                                                    |  |  |  |
| Password 1                                                           | Information                                                                                                    |  |  |  |
| Password                                                             | chuuseibu-imozashi-tabiji-sutebachi-kaiga-ryouko-hitomoyou                                                                                                    |  |  |  |
| Hint                                                                 | 中西部-芋刺し-旅路-捨鉢-絵画-両虎-人模様                                                                                                    |  |  |  |
| Password Policy Options                                              |                                                                                                    |  |  |  |
| Туре                                                                 | Lowercase Alphanumeric                                                                                                    |  |  |  |
|                                                                      | BACK                                                                                                    |  |  |  |

1. After notification to the sharing recipients is completed, the Password Sharing Notification Complete screen is displayed.

To print, click the 📴 button.

#### **IMPORTANT**

After closing this screen, you will no longer be able to confirm the shared password. Please be certain to click the button to print the password, or make note of the password.

| Passwor                                                   | d Sharing Noti                                                                              | fication Complete                                                                                 | F                                  | Print Button     |              |
|-----------------------------------------------------------|---------------------------------------------------------------------------------------------|---------------------------------------------------------------------------------------------------|------------------------------------|------------------|--------------|
| A password shar<br>* After closing ti<br>password, or pri | ing notification has been s<br>nis screen, you will no long<br>nt this screen before closir | ent to the following sharing recipient e-ma<br>ger be able to confirm the password. Please<br>ng. | il addresses.<br>e be certain to r | make note of the | PRINT        |
| Password                                                  | l Sharing Info                                                                              | rmation                                                                                           |                                    |                  |              |
| Identification<br>Code                                    | ZtBoekm44uWHb1                                                                              |                                                                                                   |                                    |                  |              |
| Sharing<br>Recipient                                      | E-mail Address<br>sample@aist.go.jp<br>sample@example.com                                   |                                                                                                   |                                    |                  |              |
| Title                                                     | XXベンダーとOOシステム                                                                               | に関する共通パスワード                                                                                       |                                    |                  |              |
| Password                                                  | I Information                                                                               |                                                                                                   |                                    |                  |              |
| Password                                                  | chuuseibu-imozashi-tabi                                                                     | ji-sutebachi-kaiga-ryouko-hitomoyou                                                               |                                    |                  | 具練練具         |
| Hint                                                      | 中西部-芋刺し-旅路-捨鉢-絵画-両虎-人模様                                                                     |                                                                                                   |                                    |                  |              |
| Issue Date and<br>Time                                    | 2019/10/09 10:51                                                                            |                                                                                                   |                                    |                  | ed and and a |
|                                                           |                                                                                             | ВАСК                                                                                              |                                    |                  |              |

#### **Supplementary Information**

• The displayed QR code can be used to read the created password into a device such as a smartphone.